# BAB IV HASIL DAN PEMBAHASAN

Bab ini berisi langkah-langkah yang harus dilakukan sebelum pengujian, hasil uji coba dan analisa terhadap uji coba. Pengujian dimulai dengan memastikan setiap komponen yang digunakan dalam kondisi baik. Kemudian dilakukan pengecekan terhadap setiap alur rangkaian untuk memastikan bawa rangkaian sudah terkoneksidengan baik. Pengujian yang dilakukan meliputi pengujian rangkaian modul GPS Ublox NEO-6M, Modul SIM800L dan pengujian website serta pengujian keseluruhan.

### 4.1 Hasil Pengujian Perangkat Keras dan lunak

Untuk dapat mengetahui dan memastikan rancangan perangkat keras dan lunak yang telah dibuat dapat bekerja dengan baik. Rancangan sebelumnya digambarkan dalam bentuk blok diagram, sudah berhasil diimplementasikan. Adapun implementasi alat dapat dilihat pada gambar 4.1 dan gambar 4.2.

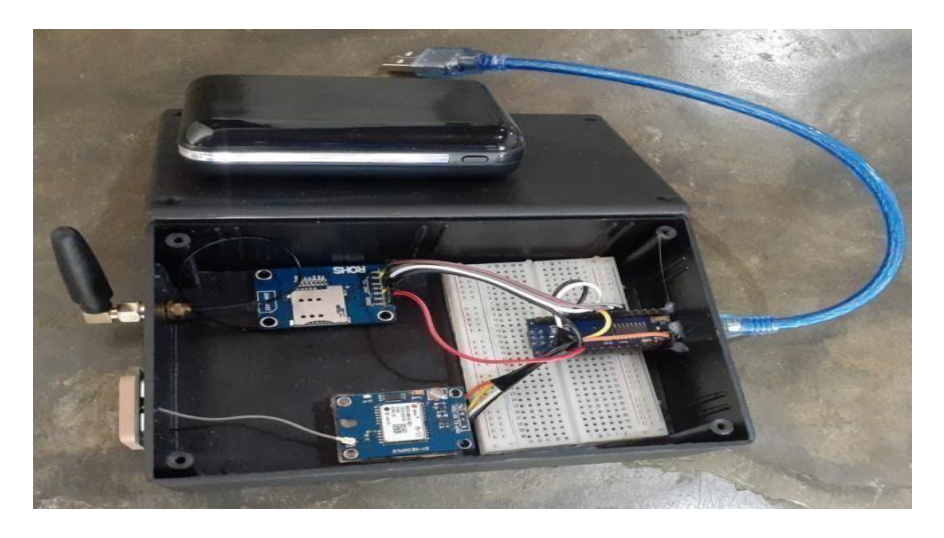

Gambar 4.1 Bentuk Fisik Sistem Tracking

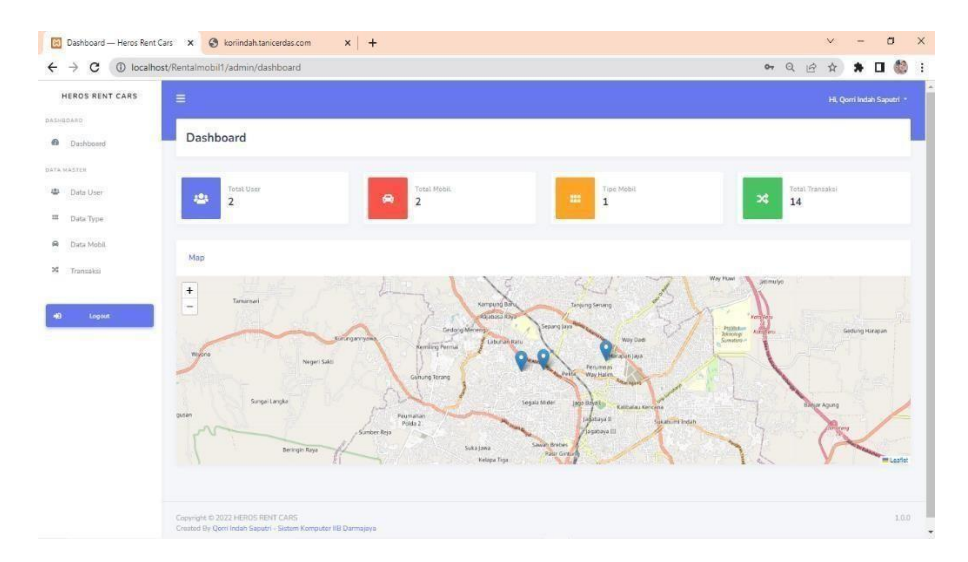

Gambar 4.2 Tampilan Halaman Tracking

### 4.2 Hasil dan Pembahasan Penelitian

Pada hasil dan pembahasan merupakan hasil dari pengujian pada masing-masing komponen dan juga hasil pengujian keseluruhan rangkaian, dimana posisi kendaraan yang di tampilkan pada halaman website sudah sesuai atau tidak dengan posisi yang sebenarnya. Hasil pengujian sekaligus pembahasan meliputi penggujian dan pembahasan modul GPS NEO-6M dan SIM800L. berikut adalah hasil pengujian dan pembahasan.

### 4.2.1 Hasil Uji Coba Modul GPS NEO-6M

Tujuan dari pengujian modul GPS NEO-6M ini adalah untuk mengetahui apakah modul GPS dapat memperbarui posisi setiap adanya perpindahan. Modul GPS NEO-6M perlu diuji karena modul ini menjadi salah satu nilai input yang penting dan menentukan hasiloutput sistem yang dibangun. Pada uji coba ini peneliti mengambil 5 lokasi yang berbeda dengan menempatkan posisi kendaraan pada jarak tertentu kemudian dilakukan pengukuran terhadap tunda waktu. a. Uji coba berlokasi dari Ramayana ke Zaicomtech

untuk uji coba yang pertama berlokasi di Ramayana ke Zaicomtech dengan mengambil data latitude dan longitude pada interval 10 detik. Perjalanan dimulai dari jam 15:20 sampai 15:59. Pada gambar 4.3 merupakan tampilan maps sistem *tracking*.

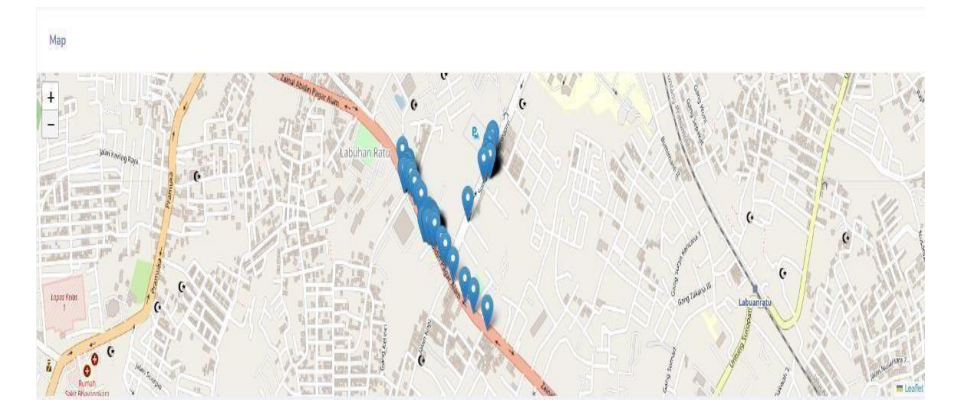

Gambar 4.3 Hasil Uji Coba Lokasi 1

| Lokasi                      | Timestamp                                          | Latitude<br>(Titik<br>Awal) | Longitude<br>(Titik<br>Awal) | Latitude<br>(Titik<br>Akhir) | Longitude<br>(Titik<br>Akhir) |
|-----------------------------|----------------------------------------------------|-----------------------------|------------------------------|------------------------------|-------------------------------|
| Ramayana<br>-<br>Zaicomtech | 2022-08-31<br>15:20:51 -<br>2022-08-31<br>15:59:47 | -5.373486                   | 105.241130                   | -5.373087                    | 105.240550                    |

Tabel 4.2 Hasil Data Pengujian Perubahan Lokasi 1

Dari rute yang telah di lalui maka dapat dihasilkan latitude dan longitude untuk titik awal dan akhir. Untuk waktu perjalanan selama 9 menit dengan interval 10 dalam mengirimkan data pada server. Untuk data keseluruhan yang di dapatkan dapat dilihat seperti gambar 4.4.

| ← → | •    | C                                                                                                    | 4                                                                                                    | Not secure | qorriindah.m | id/home/track | Q | B                                                                                                    | 4 | *                                                                                                    |                                                               |                                                                                                    |
|-----|------|----------------------------------------------------------------------------------------------------|----------------------------------------------------------------------------------------------------|------------|--------------|---------------|---|----------------------------------------------------------------------------------------------------|---|----------------------------------------------------------------------------------------------------|---------------------------------------------------------------|----------------------------------------------------------------------------------------------------|
|     | 1000 | L with 11"<br>1, 1" 11"<br>1, 1" 11" | 999 -<br>200 -<br>200 - |            |              |               |   | er, the<br>state<br>stat |   | 101307<br>101307<br>101007<br>101007<br>101007<br>101007<br>101107<br>101100 | "User<br>User<br>User<br>User<br>User<br>User<br>User<br>User | السور" ( 1982)<br>السور" ( 1982)<br>السور" ( 1982 |

Gambar 4.4 Hasil Data Titik Koordinat Lokasi 1

### b. Uji Coba Berlokasi Zaicomtech ke Universitas Bandar Lampung

Uji coba kedua dilakukan mulai dari Zaicomtech ke Universitas Bandar Lampung dengan mengambil data latitude dan longitude pada interval 10 detik. Pada gambar 4.5 merupakan tampilan maps pada sistem *tracking*.

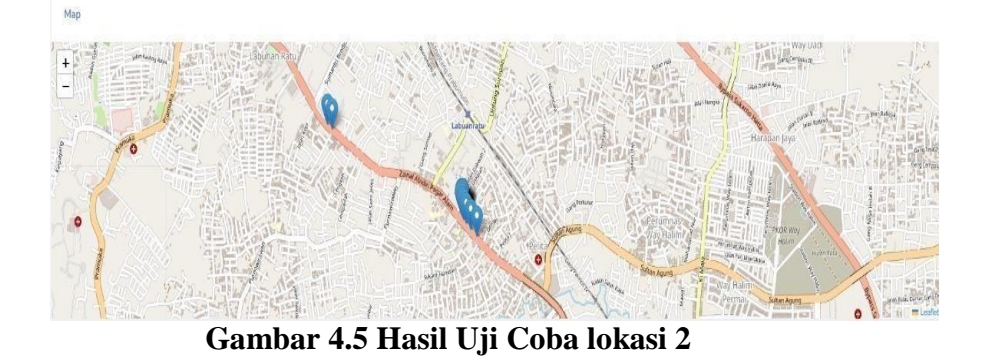

Tabel 4.3 Hasil Data Pengujian Perubahan Lokasi 2

| Lokasi      | Timestamp  | Latitude       | Longitude      | Latitude        | Longitud          |
|-------------|------------|----------------|----------------|-----------------|-------------------|
|             |            | (Tiuk<br>Awal) | (Tluk<br>Awal) | (Tluk<br>Akhir) | e (Thik<br>Akhir) |
| Zaicomtech  | 2022-08-31 |                |                |                 |                   |
| _           | 15:59:47 - | -5.373087      | 105.24055      | -5.377917       | 105.251750        |
| Universitas | 2022-08-31 |                |                |                 |                   |
| Bandar      | 16:07:23   |                |                |                 |                   |
| Lampung     |            |                |                |                 |                   |

Berdasarkan hasil data pada tabel 4.3 dapat disimpulkan bahwa saat melalui rute Zaicomtech ke Universitas Bandar Lampung didapatkan latitude dan longitude pada titik awal dan akhir. Untuk waktu perjalanan selama 8 menit dengan interval 10 detik pengiriman data ke server maka didapatkan hasil data keseluruhan seperti gambar 4.6.

| 81115.0708<br>11115.0708<br>11115.0700<br>11115.0700<br>11115.0700 | 6","timestamp":"20<br>","timestamp":"202<br>","timestamp":"202<br>","timestamp":"202<br>","timestamp":"202 |
|--------------------------------------------------------------------|----------------------------------------------------------------------------------------------------|

Gambar 4.6 Hasil Data Titik Koordinat Lokasi 2

c. Uji Coba Berlokasi Universitas Bandar Lampung ke Kaliawi Uji coba ketiga dilakukan perjalanan mobil dari Universitas Bandar Lampung ke Kaliawi dengan mengambil data pada interval 10 detik. Pada gambar 4.7 merupakan tampilan maps pada sistem *tracking*.

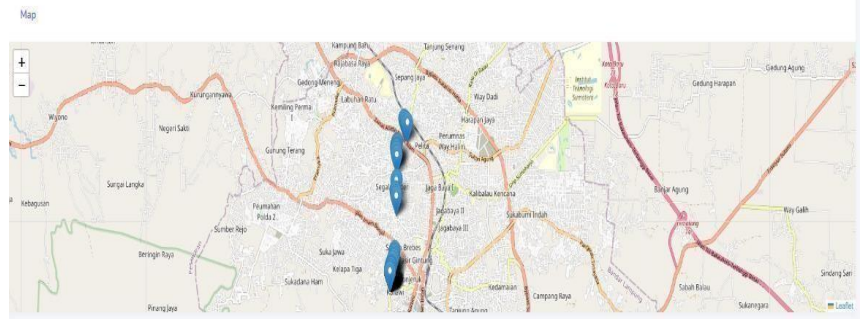

Gambar 4.7 Hasil Uji Coba Lokasi 3

Tabel 4.4 Hasil Data Pengujian Perubahan Lokasi 3

| Lokasi                                         | Timestam<br>p                                     | Latitud<br>e (Titik<br>Awal) | Longitud<br>e (Titik<br>Awal) | Latitud<br>e (Titik<br>Akhir) | Longitude<br>(Titik<br>Akhir) |
|------------------------------------------------|---------------------------------------------------|------------------------------|-------------------------------|-------------------------------|-------------------------------|
| Universita<br>s Bandar<br>Lampung -<br>Kaliawi | 2022-08-31<br>16:07:04-<br>2022-08-31<br>16:29:57 | 5.378391                     | 105.252000                    | 5.413127                      | 105.24696<br>0                |

Berdasarkan hasil data pada tabel 4.4 dapat disimpulkan bahwa saat melalui rute Universitas Bandar Lampung ke Kaliawi didapatkan latitude dan longitude pada titik awal dan akhir. Dengan waktu perjalanan selama 23 menit dengan interval 10 detik dalam pengiriman data ke server didapatkan hasil data keseluruhan seperti gambar 4.8.

| 1                                                   | C 🔺 Not secure   gorriindah.my.ki/home/track |                     |                    |               | 0                                                                                                    | 10                                                                                                    | 2                                                                                                    |                                                                                                    | п                                               | 40.                                                                                                    |                                                                                                    |           |                           |                                                                                                    |                                                                                                    |                                                                                                    |                                                                                                    |         |                                                                                                    |                                                                                                    |                                                                                                    |                                                                                                    |                                                                                                    |           |                                                                                                    |                                                                                                    |                                                                                                    |                                                                   |                                                                                                    |                                                                                                  |          |        |                                                                                                    |                                                                                                    |       |
|-----------------------------------------------------|----------------------------------------------|---------------------|--------------------|---------------|----------------------------------------------------------------------------------------------------|----------------------------------------------------------------------------------------------------|----------------------------------------------------------------------------------------------------|----------------------------------------------------------------------------------------------------|-------------------------------------------------|----------------------------------------------------------------------------------------------------|----------------------------------------------------------------------------------------------------|-----------|---------------------------|----------------------------------------------------------------------------------------------------|----------------------------------------------------------------------------------------------------|----------------------------------------------------------------------------------------------------|----------------------------------------------------------------------------------------------------|---------|----------------------------------------------------------------------------------------------------|----------------------------------------------------------------------------------------------------|----------------------------------------------------------------------------------------------------|----------------------------------------------------------------------------------------------------|----------------------------------------------------------------------------------------------------|-----------|----------------------------------------------------------------------------------------------------|----------------------------------------------------------------------------------------------------|----------------------------------------------------------------------------------------------------|-------------------------------------------------------------------|----------------------------------------------------------------------------------------------------|--------------------------------------------------------------------------------------------------|----------|--------|----------------------------------------------------------------------------------------------------|----------------------------------------------------------------------------------------------------|-------|
|                                                     | 1                                            | ~                   |                    |               | econe                                                                                                    | derine                                                                                                    | sources.                                                                                                    | /u/munoe                                                                                                    | tinger                                          |                                                                                                    |                                                                                                    |           |                           |                                                                                                    |                                                                                                    |                                                                                                    |                                                                                                    |         |                                                                                                    |                                                                                                    |                                                                                                    |                                                                                                    |                                                                                                    |           |                                                                                                    |                                                                                                    |                                                                                                    |                                                                   | ~                                                                                                    | <u>e</u>                                                                                         | M        | •      | -                                                                                                    | 1004                                                                                                    | *     |
| (1)時代第一時代第一時代第八時代第八時代第八時代第八時代第八時代第八時代第八時代第八時代第八時代第八 | · · · · · · · · · · · · · · · · · · ·        |                     |                    | Not s         | BCLUTE<br>187, 27,100<br>111, 127,<br>26, 240,000<br>111, 127,<br>26, 240,000<br>111, 127, | documents<br>in the second second | 5, 15 (19)<br>27 (19)<br>27 (19)<br>27 (19)<br>27 (19)<br>27 (19)<br>27 (19)<br>28 (19)<br>28 (19) | Id / home<br>"Classing<br>Linestang<br>Linestang | e/track<br>************************************ | 6-11 15<br>-12 15<br>-12 15<br>-13 15<br>-13 15<br>-13 15<br>-13 15<br>-13 15<br>-14 15<br>-14 1 | 87 (617) (4<br>18 (27) (4<br>17 (282) (4<br>17 (282) (4<br>17 (28 |           |                           | (1999)<br>(1997)<br>(1997) | 127, 75<br>11157, 75<br>11447, 71<br>27, 710<br>11447, 71<br>27, 710<br>11567, 71<br>27, 710<br>11567, 71<br>27, 710<br>11567, 71<br>27, 710<br>11577, 75<br>11577, 75<br>115777, 75<br>115777, 75<br>11577, 75<br>11577, | 27 198<br>27 198<br>27 | 24208<br>24208<br>24208<br>24209<br>24209<br>24200<br>24200<br>24200<br>24200<br>24200<br>24200<br>24200<br>24200<br>24200<br>24200<br>24200<br>24200<br>24200<br>24200<br>24200<br>24200<br>24200<br>24200<br>24200<br>24200<br>24200<br>24200<br>24200<br>24200<br>24200<br>24200<br>24200<br>24200<br>24200<br>24200<br>2400000000 |         | 11-5, 1796<br>12-34479<br>12-34479<br>12-34479<br>12-34479<br>12-34799<br>12-34799<br>12-3 | 22, 110<br>31, 110<br>31, | es Lapp (* 1<br>145, 9037)<br>145, 9037<br>145, 9030<br>145, 9030<br>145, 9030<br>145, 4030<br>145, 4030 145, 4030<br>145, 40 | 2012-04<br>2012-05<br>2012-05<br>201 | 11 30 (47)<br>1 30 (47)<br>1 30 (30)<br>1 30 (30) |           | 11 - 1223<br>2 - 2224<br>2 - 2224<br>2 - 2 | 1, 734, per<br>1673,<br>714, peak<br>1673,<br>714, peak<br>1674,<br>714, peak<br>1674,<br>714, peak<br>1674, peak<br>1674, peak<br>1674, peak<br>1674, peak<br>1674, | 673<br>672<br>672<br>672<br>673<br>673<br>673<br>673<br>674<br>674<br>674<br>674<br>674<br>674<br>674<br>674<br>674<br>674 | yawa<br>Jana<br>Jana<br>Jana<br>Jana<br>Jana<br>Jana<br>Jana<br>J | Q<br>116 202<br>106 200<br>106 200<br>106 200<br>106 200<br>106 200<br>106 200<br>106 200<br>106 200<br>106 200<br>106 200<br>106 200 | 2<br>2<br>2<br>3<br>3<br>3<br>3<br>3<br>3<br>3<br>3<br>3<br>3<br>3<br>3<br>3<br>3<br>3<br>3<br>3 |          |        | Theory<br>(Theory)<br>(Theory)<br>(Theory)<br>(Theory)<br>(Theory)<br>(Theory)<br>(Theory)<br>(Theory)<br>(Theory) | E Construction Construction Con |       |
| 1.14                                                | -1281                                        | 11.0                | 611":"             | T, Tion To Ta | 85,246948                                                                                                    | 7.141101-                                                                                                    | 433167*.                                                                                                    | "LinesLarp"                                                                                                    | *2822-0                                         | 1-76 26.2                                                                                                    | 7: M"];{*                                                                                                    | 10"1"12   | in the                    | nell':                                                                                                    | 27,720                                                                                                    | e":"185.                                                                                                    | 240140*                                                                                                    | 1111    | -5.41118                                                                                                    | T', "Line                                                                                                    | istanp" ("                                                                                                    | 2022-06-1                                                                                                    | 1 16-27-6                                                                                                    | #13.4°M   | : 1283                                                                                                    | 10,00                                                                                                    | 111127                                                                                                    | ,"lat":"                                                          | 185.246                                                                                                    | 11,14                                                                                            | 11:1-5.4 | 4)268  | "Lives"                                                                                                    | 100111                                                                                                    | \$22- |
| m-3                                                 | 1 25:27:                                     | 14                  |                    | 04","14_N     | 811'''''''''''''''''''''''''''''''''''                                                                                                    | 1001111005                                                                                                    | 246958                                                                                                    | 10.1 - 5.4                                                                                                    | 1157, "0                                        | aestaep                                                                                                    | 2012-00                                                                                                    | 12 202    |                           | 120,00                                                                                                    | 1367, 7                                                                                                    | 14 00011                                                                                                    | 1.0                                                                                                    | 200 1   | 15.240908                                                                                                    | - 1d -                                                                                                    | -5.4110                                                                                                    | ir, tim                                                                                                    | starp" "                                                                                                    | 1922-88-1 | 1 15:27:                                                                                                    | 1.1                                                                                                    |                                                                                                    | in the second                                                     |                                                                                                    |                                                                                                  |          |        | -                                                                                                    |                                                                                                    |       |
| 10-11                                               | 10:28                                        | 10.0                | 10.00              | 89", "1d wi   | 617777                                                                                                    | 201 205                                                                                                    | 246996"."                                                                                                    | lat": "-5.4                                                                                                    | 17172", "t                                      | inestamp'                                                                                                    | 2022-00                                                                                                    | -11 15-3  | 38-46-17                  | 17587-17                                                                                                    | astr."                                                                                                    | Li schill                                                                                                    | 1.22.4                                                                                                    | 1997 (N | 15.240070                                                                                                    | "."IN" :                                                                                                    | 1.5.4115                                                                                                    | id", "Line                                                                                                    | ctane" (")                                                                                                    | 1922-88-7 | 116.28                                                                                                    | 11.                                                                                                    |                                                                                                    | 1997                                                              |                                                                                                    |                                                                                                  | 0.34     |        |                                                                                                    |                                                                                                    | tes.  |
| 24                                                  | 1211                                         | 121,00              | 611":"             | ", "let": "I  | 65,24038                                                                                                    | Charles-                                                                                                    | 411164".                                                                                                    | "LinesLang"                                                                                                    | 12822-0                                         | F-11 18-1                                                                                                    | 8:58"].{"                                                                                                    | 10111     | 12. 10                    | 10011                                                                                                    | 27,720                                                                                                    | N. 18                                                                                                    | 246138*                                                                                                    | , "41": | -5.42325                                                                                                    | o", "Line                                                                                                    | starp";"                                                                                                    | 2622-86-3                                                                                                    | 1 10:29-0                                                                                                    | N'3.(*)4  | : 1211'                                                                                                    | 14,00                                                                                                    | 17:21                                                                                                    | "lin":"                                                           | 185.2459                                                                                                    | 80,734                                                                                           | 17.54    | 43153* | Times!                                                                                                    | anp*:*2                                                                                                    | 822-  |
| 08-11                                               | 1 10:29:                                     | M.F.C.              | 21.12              | 14","14_mi    | 6117.727,                                                                                                    | 1017:125                                                                                                    | 2469387."                                                                                                    | 18717-5.4                                                                                                    | 121541,10                                       | lives tamp'                                                                                                    | 2022-00                                                                                                    | 14 16 3   | 29:10").                  | (1961)13                                                                                                    | 12157.7                                                                                                    | 14_90033                                                                                                    | 1.2.                                                                                                    | 2017:12 | 15.240358                                                                                                    | ","Ist";                                                                                                    | ~1,4110                                                                                                    | 50","1100                                                                                                    | starp":"                                                                                                    | 2022-06-7 | 1 55:29:                                                                                                    | 17.                                                                                                    |                                                                                                    |                                                                   |                                                                                                    |                                                                                                  |          |        |                                                                                                    |                                                                                                    |       |
| (*11<br>88-11                                       | 1220                                         | 114 yes<br>1973 - C | 611-5-5<br>1475-51 | 197,754_60    | 81,240948<br>61111721,                                                                                                    | 14<br>10 18                                                                                                    | 240348",                                                                                                    | "timestang"<br>lat": "-5.4                                                                                                    | "2022-6<br>17554", "t                           | enstamp                                                                                                    | 2022-00                                                                                                    | -75, 26-7 | 17", 141,<br>291,45" ], 1 | 1.10.11                                                                                                    | 122017,7                                                                                                    | 67. 185.<br>14. miliji                                                                                                    | 240129                                                                                                    | 100112  | 15.240302<br>15.240302                                                                                                    | A . time                                                                                                    | ~5.4535                                                                                                    | 2022-08-3<br>41°,"Time                                                                                                    | 1.36(29)<br>starg*)*2                                                                                                    | 12/2,1/14 | 1 35 (29)                                                                                                    | 11 mil                                                                                                    | 17.2                                                                                                    | 1,246,01                                                          | 107.240                                                                                                    | a.V.m                                                                                            | nne.     | 43503  | , Clean                                                                                                    | 96.13                                                                                                    | 122   |

Gambar 4.8 Hasil Data koordinat Lokasi

d. Uji Coba lokasi IIB Darmajaya ke Purnawirawan 10
Uji coba keempat dilakukan perjalanan mobil dari IIB Darmajaya ke
Purnawirawan 10 dengan mengambil data pada interval 10 detik. Pada gambar
4.9 merupakan tampilan maps pada sistem *tracking*.

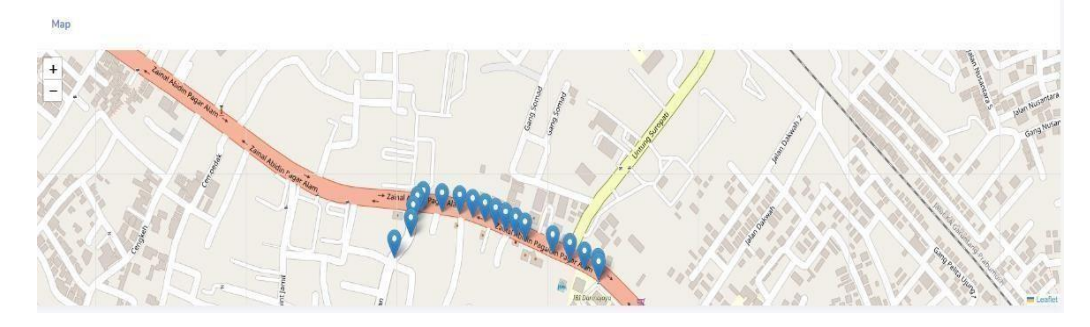

Gambar 4.9 Hasil Uji Coba Lokasi 4

| Tabal 4 5  | Hacil  | Data | Dongu  | iion   | Doruh | nhan  | I akag | i / |
|------------|--------|------|--------|--------|-------|-------|--------|-----|
| 1 aber 4.5 | 112211 | Data | r engu | jian . | rerut | Janan | LUKAS  | 14  |

| Lokasi                                            | Timestam<br>p                                      | Latitud<br>e (Titik<br>Awal) | Longitud<br>e (Titik<br>Awal) | Latitud<br>e (Titik<br>Akhir) | Longitude<br>(Titik<br>Akhir) |
|---------------------------------------------------|----------------------------------------------------|------------------------------|-------------------------------|-------------------------------|-------------------------------|
| IIB<br>Darmajaya –<br>jln.<br>Purnawirawa<br>n 10 | 2022-09-02<br>11:17:01 -<br>2022-09-02<br>11:18:56 | -<br>5.377006                | 105.24995<br>0                | -<br>5.376666                 | 105.24622<br>0                |

Berdasarkan hasil data pada tabel 4.5 dapat disimpulkan bahwa saat melalui rute IIB Darmajaya ke Jln. Purnawirawan 10 didapatkan latitude dan longitude pada titik awal dan akhir. Dengan waktu perjalanan selama 2 menit dengan interval 10 detik dalam pengiriman data ke server didapatkan hasil data keseluruhan seperti gambar 4.10.

Gambar 4.10 Hasil Data koordinat Lokasi 4

e. Uji Coba berlokasi Jln. Sukardi Hamdani Ke Jln. Palapa 1

Uji coba keempat dilakukan perjalanan mobil dari Jln. Sukardi Hamdani Ke Jln. Palapa 1 dengan mengambil data pada interval 10 detik. Pada gambar 4.11 merupakan tampilan maps pada sistem *tracking*.

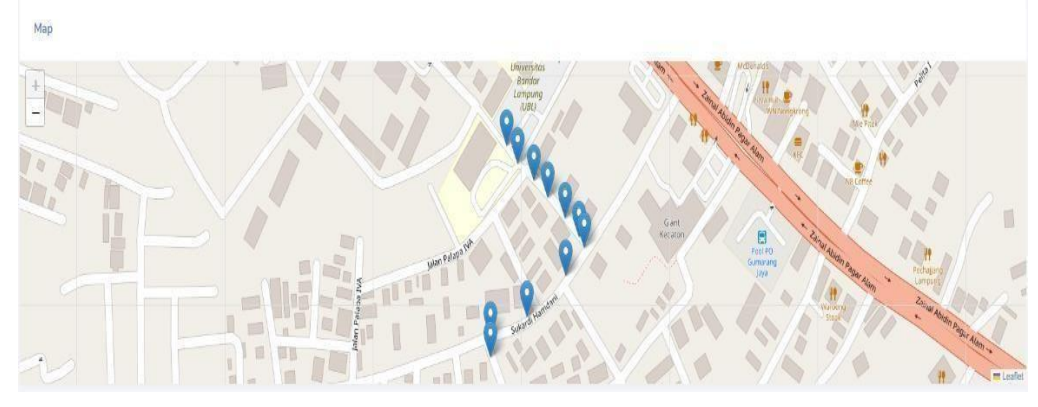

Gambar 4.11 Hasil Uji Coba Lokasi 5

| Tabel 4.6 | Hasil Data | Penguiian | Perubahan ] | Lokasi 5 |
|-----------|------------|-----------|-------------|----------|
|           |            |           |             |          |

| Lokasi      | Timestamp    | Latitude<br>(Titik<br>Awal) | Longitude<br>(Titik<br>Awal) | Latitude<br>(Titik<br>Akhir) | Longitude<br>(Titik<br>Akhir) |
|-------------|--------------|-----------------------------|------------------------------|------------------------------|-------------------------------|
| Jln. Zainal | 2022-09-02   |                             |                              |                              |                               |
| Abidin      | 10:49:24     | -5.382730                   | 105.251810                   | -5.378035                    | 105.249400                    |
| Pagar       | - 2022-09-02 |                             |                              |                              |                               |
| Alam –      | 10:55:13     |                             |                              |                              |                               |
| POM         |              |                             |                              |                              |                               |
| Bensin      |              |                             |                              |                              |                               |
| Dakwah      |              |                             |                              |                              |                               |

Berdasarkan hasil data pada tabel 4.6 dapat disimpulkan bahwa saat melalui rute Jln. Sukardi Hamdani Ke Jln. Palapa 1 didapatkan latitude dan longitude pada titik awal dan akhir. Dengan waktu perjalanan selama 6 menit dengan interval 10 detik dalam pengiriman data ke server didapatkan hasil data keseluruhan seperti gambar 4.15.

[[11] THEY, TA (WHIT Y, TAN THE, SHEF, TALE 5, SHEF, THE STAR, THE STAR, THE SHEF, TALE 5, SHEF, TALE 5, SHEF,

Gambar 4.12 Hasil Data koordinat Lokasi 5

#### 4.2.2 Hasil Pengujian Modul SIM800L

Pengujian modul SIM800L adalah untuk mengetahui tingkat kecepatan modul dalam menerima sinyal internet GSM/GPRS. Pengujian pertama dilakukan dengan mengunakan penyedia jasa layanan tri dan pengujian kedua menggunakan penyedia layanan yang berbeda yaitu telkomsel. Untuk pengujian kecepatan provider dalam menerima sinyal dapat dilihat pada tabel 4.7.

| Na  | Labari           | Pı           | roses     | Hasil                               |                                        |
|-----|------------------|--------------|-----------|-------------------------------------|----------------------------------------|
| INO | Lokasi           | Tri          | Telkomsel | Tri                                 | Telkomsel                              |
|     |                  | 30<br>Detik  | 2 Menit   | inisialisasi AT<br>Command          | inisialisasi<br>AT Command             |
| 1   | Wonosari,        | 1,5<br>Menit | 2 Menit   | Mencari Sinyal                      | Mencari<br>Sinyal                      |
| 1.  | Pringsewu        | 20<br>Detik  | 1 Menit   | Registrasi Jaringan<br>Berhasil     | Mendapatkan<br>Sinyal                  |
|     |                  | 1 Menit      | 5 Menit   | Konfigurasi sinyal<br>GPRS Berhasil | Menghungkan<br>ke Jaringan             |
|     |                  | 5 Detik      | 1 Menit   | inisialisasi AT<br>Command          | inisialisasi<br>AT Command             |
|     | Palapa 10,       | 30<br>Detik  | 1,5 Menit | Mendapatkan<br>Sinyal               | Mencari<br>Sinyal                      |
| 2.  | Kec.<br>Rajabasa | 1 Menit      | 2 Menit   | Registrasi Jaringan<br>Berhasil     | Mendapatkan<br>Sinyal                  |
|     |                  | 1,5<br>Menit | 3 Menit   | Konfigurasi sinyal<br>GPRS Berhasil | Menghungkan<br>ke Jaringan<br>Internet |

Tabel 4.7 Hasil Uji Coba Operator

Berdasarkan hasil uji coba pada tabel 4.7 dapat disimpulkan bahwa kecepatan internet di pengaruhi oleh lokasi yang dimana apabila pada lokasi tersebut tidak ditemukan atau melemah nya operator tersebut maka dapat mempengaruhi juga kualitas internet tersebut. Seperti halnya pada desa Wonosari kab. Pringsewu operator tri justru memiliki kualiatas internet yang jauh lebih baik dibandingkan dengan operator telkomsel, sama halnya pada Palapa 10, Kec. Rajabasa operator tri justru kualitas internet lebih baik. Pada sistem ini,modul SIM800L tetap akan dapat terkoneksi dengan sinyal internet GSM/GPRS hanya saja kualitas internet

pada lokasi tertentu dapat menentukan cepat atau lambatnya modul terkoneksi dengan internet. Sehingga pada penelitian ini, diambil operator yang memiliki performa/kualiatas jaringan yang jauh lebih baik untuk kelencaran sistem dalam pengiriman data kedalam basis data/ *database*.

| 🥺 COM6                                                                                                    | 🥺 COM6                                                                                                    |           |
|----------------------------------------------------------------------------------------------------|----------------------------------------------------------------------------------------------------|-----------|
|                                                                                                    |                                                                                                    |           |
| <pre>1:3:3:11.645 → Problem to initialize AT command, retry in 1 sec<br/>15:3:6:12.663 → Setup Complete!<br/>15:3:6:23.718 → Signal OK (strenght: 31)<br/>15:3:6:23.758 → Network registration OK<br/>15:3:6:33.0778 → GPRS conneted with IP 10.199.190.179<br/>15:3:6:33.031 → Setup 2: StdClass Object<br/>15:3:6:33.031 → Setup 2: StdClass Object<br/>15:3:6:33.031 → Setup 2: StdClass Object<br/>15:3:6:33.031 → Setup 2: StdClass Object<br/>15:3:6:33.031 → Setup 2: StdClass Object<br/>15:3:6:33.031 → Setup 2: StdClass Object<br/>15:3:6:33.031 → Setup 2: StdClass Object<br/>15:3:6:33.031 → Setup 2: StdClass Object<br/>15:3:6:33.031 → Setup 2: StdClass Object<br/>15:3:6:4:3.594 → Start HTTP FOST<br/>15:3:6:4:5.498 → Setup 2: StdClass Object<br/>15:3:6:4:5.498 → Received : stdClass Object<br/>15:3:6:4:5.498 → [longitude] ⇒ 105.251718<br/>15:3:6:4:5.498 → [longitude] ⇒ 105.251718<br/>15:3:6:4:5.498 →</pre> | 15:29:52.708 -> Problem to initialize AT command, retry in 1 sec<br>15:29:53.726 -> Setup Complete!<br>15:30:04.778 -> Signal OK (strenght: 31) |           |
| 15:36:47.489 -> GPRS disconnected !                                                                                                    | Autoscroll Show timestamp                                                                                                    | No line e |

Gambar 4.13 Konfigurasi Operator

### 4.2.3 Hasil Pengujian Respond Time Website

Pengujian ini bertujuan apakah data yang didapatkan dari modul GPS NEO-6M lalu dikirimkan melalui Arduino Nano dapat disimpan ke dalam database atau tidaknya. Pada tahap ini juga menguji berapa lama waktu yang dibutuhkan database dalam menerima data. Untuk tampilan database dapat dilihat pada gambar 4.15.

| ← → C ■ serv2-cpaneUtn.                                            | vetad 2063/cpsess3616753424/3rdparty/phpMyAdmin/sqLphp/db+tanicerdas_qom8table+koordinat8ipos+0                                       | 12         | 8 3   | • u     |        |
|--------------------------------------------------------------------|----------------------------------------------------------------------------------------------------|------------|-------|---------|--------|
| phpMuAdmin                                                         | 🚽 🚓 Server Inculhert 2006 x 👩 Database tunicentin_gani x 🎆 Edde Inconfinat                                                            |            |       |         | •      |
| Recent Favorites                                                   | 🔟 Browse 🧏 Structure 📙 SQL 🛝 Search 🕌 Insert 📾 Export 📾 Import 🤌 Operations 🎘 Triggers                                                |            |       |         |        |
| -                                                                  | 🔥 Current selection does not contain a unique column. Grid edit, checkbox, Edit, Copy and Delete features are not available. 🥹        |            |       |         |        |
| information_schema     performance_schema <u>a_schema</u>          |                                                                                                    |            |       |         |        |
| - tanicerdas_hutagaol                                              | BUGL - Han (monthest)                                                                                                    |            |       |         |        |
| B-G tanicerdas_LED                                                 | Profiling (Edit Inter) [ Edit ] [ Explain                                                                                             | SQL][Creat | e PHP | tode ][ | Retras |
|                                                                    | Show all Number of rows: 25  Filter rows: Search this table                                                                           |            |       |         |        |
| Big tankons junperdaz<br>Big tankons junperdaz<br>Big tankond data | C Quints<br>C Quints<br>S C Quints<br>S C Quints<br>S C Quints<br>S C Quints<br>S C Quints<br>S C Q Q Q Q Q Q Q Q Q Q Q Q Q Q Q Q Q Q |            |       |         |        |
|                                                                    | Show all Number of most. 25 v Filter new Search this table                                                                            |            |       |         |        |

Gambar 4.15 Tampilan Hasil Uji Coba

Pada gambar 4.15 didapatkan hasil data dari modul GPS NEO-6M yang dikirim melalui modul SIM800L lalu data tersebut diterima dan disimpan kedalam database. Untuk waktu yang dibutuhkan dalam pengiriman data kedalam database dengan interval 10 detik sekali.

### 4.3 Hasil Pengujian Tampilan Website

Pengujian tampilan website dilakukan untuk mengetahui berapa lama waktu yang dibutuhkan dalam membuat setiap halaman website. Pada uji coba ini diperlukan waktu rata-rata untuk mengetahui seberapa baik website dalam merespon sebuah request user. Untuk hasil uji coba website dapat dilihat pada tabel 4.8.

| No | Uji Coba Halaman Pelanggan            | Waktu      |
|----|---------------------------------------|------------|
| 1  | Membuka Website Heros Rent Cars       | 2.4 detik  |
| 2  | Membuka Halaman Daftar                | 2.2 detik  |
| 3  | Membuka Halaman Login                 | 2.1 detik  |
| 4  | Melakukan Login Akun                  | 4.2 detik  |
| 5  | Membuka Halaman Dashboard             | 2.2 detik  |
| 6  | Membuka Halaman Rental                | 2.3 detik  |
| 7  | Membuka Halaman Pengisian Form Rental | 2.3 detik  |
| 8  | Membuka Halaman Transaksi             | 2.1 detik  |
| 9  | Membuka Halaman Cek Pembayaran        | 2.4 detik  |
| 10 | Mengunggah Bukti Pembayaran           | 4.5 detik  |
| 11 | Logout                                | 2 detik    |
|    | Rata-rata                             | 2.60 detik |

Tabel 4.8 Hasil Uji Coba Website Pelanggan

Berdasarkan uji coba membuka setiap halaman pada website pelanggan dengan total 10 halaman didaptakan rata-rata waktu yang dibutuhkan dari proses membuka website hingga melakukan pembayaran rental selama 2.67 detik. Rata-rata waktu tersebut didapatkan dengan rumus *total data:jumlah data*. Kecepatan dalam membuka halaman ditentukan dengan baik atau

buruk koneksi jaringan yang digunakan.

| No | Uji Coba Halaman Admin                 | Waktu      |
|----|----------------------------------------|------------|
| 1  | Membuka Website Heros Rent Cars        | 2.4 detik  |
| 2  | Login                                  | 2.1 detik  |
| 3  | Membuka Halaman Dashboard              | 7 detik    |
| 4  | Memperbarui Halaman Tracking           | 7.2 detik  |
| 5  | Membuka Halaman Data user              | 4.5 detik  |
| 6  | Membuka menu tambah user               | 4.5 detik  |
| 7  | Menyimpan data baru user               | 7 detik    |
| 8  | Membuka Halaman data tipe mobil        | 4.5 detik  |
| 9  | Membuka Halaman tambah data tipe mobil | 6.5 detik  |
| 10 | Menyimpan data baru tipe mobil         | 7 detik    |
| 11 | Membuka halaman data mobil             | 4.5 detik  |
| 12 | Membuka halaman tambah data mobil      | 2.5 detik  |
| 13 | Menyimpan data baru mobil              | 7 detik    |
| 14 | Membuka halaman transaksi              | 4.5 detik  |
| 15 | Membuka halaman cek pembayaran         | 4.5 detik  |
| 16 | Memverifikasi pembayaran               | 7 detik    |
| 17 | Membuka halaman transaksi selesai      | 4.5 detik  |
| 18 | Menyimpan data transaksi               | 4 detik    |
| 19 | Logout                                 | 2 detik    |
|    | Rata-rata                              | 4.90 detik |

Tabel 4.9 Hasil Uji Coba Website Admin

Berdasarkan uji coba diatas sesuai dengan waktu yang dihasilkan website dalam merespon request user didapatkan rata-rata waktu dari 19 halaman yaitu 4.90 detik untuk membuka semua halaman website admin. Dibandingkan dengan rata-rata waktu website pelanggan, website admin jauh lebih memakan waktu yang sedikit lebih lama dikarenakan data yang disimpan dalam website lebih besar.

# 4.4 Hasil Uji Coba Perangkat Lunak (Website)

Tujuan dari pengujiaan perangkat lunak adalah untuk mengetahui rancangan yang telah dibuat dapat bekerja atau tidak. Pada tahap ini yang diharuskan untuk diuji adalah database, halaman login admin dan pelanggan, tampilan dashboard, halaman penyewaan dan lain sebagainya. Hal tersebut sangat penting dilakukan untukmengetahui seberapa layak sistem yang dibuat untuk diimplementasikan.

### 4.4.1 Hasil Uji Coba Halaman Daftar Pelanggan

Hasil perancangan pada halaman ini, sebelum mengakses halaman website heros rent car pelanggan diharuskan mendaftarkan akunya terlebih dahulu. Hasil perancangan halaman daftar pelanggan dapat dilihat pada gambar 4.16:

| Daftar Customer Heroes Rent           | Cars                |  |
|---------------------------------------|---------------------|--|
| Nama Longkap (                        |                     |  |
|                                       |                     |  |
| Username                              |                     |  |
|                                       |                     |  |
| Fassword                              | Konfirmasi Password |  |
|                                       |                     |  |
| Jolamin Kolamin<br>O Pria O Perempuan |                     |  |
| Nome STP                              |                     |  |
|                                       |                     |  |
| Telepon                               |                     |  |
|                                       |                     |  |
|                                       |                     |  |

Gambar 4.16 Hasil Uji Coba Halaman Daftar Pelanggan

Untuk uji coba halaman daftar pelanggan didapatkan beberapa pengujian dalam menginputkan data. Untuk percobaan dan hasil dapat dilihat pada tabel 4.10.

| No | Uji Coba | Gambar                                   | Keterangan         |
|----|----------|------------------------------------------|--------------------|
| 1  | Daftar   |                                          | Jika pelangggan    |
|    |          | 🗘 Akun Berhasil Di Buat, Silahkan Login. | berhasil mendaftar |
|    |          |                                          | akun, maka akan    |
|    |          |                                          | mendapatkan pesan  |

Tabel 4.10 Hasil Uji Coba Penginputan Data Daftar

|              |                             | "akun berhasil                                                         |
|--------------|-----------------------------|------------------------------------------------------------------------|
|              |                             | dibuat"                                                                |
| Kelengkapan  | Password                    | Jika pelanggan                                                         |
| mengisi data |                             | terlewat mengisi                                                       |
|              | Password Harus Di Isil      | data maka akan                                                         |
|              |                             | mendapatkan pesan                                                      |
|              |                             | eror.                                                                  |
|              | Kelengkapan<br>mengisi data | Kelengkapan     Password       mengisi data     Password Harus Di Isil |

# 4.4.2 Hasil Uji Coba Halaman Login Pelanggan

Hasil perancangan pada halaman ini, setelah pelanggan melakukan pendaftaran akun maka selanjutnya melakukan login untuk melanjutkan tahapan pemilihan mobil dan penyewaan. Hasil perancangan halaman login akses pelanggan dapat dilihat pada gambar 4.17.

| <b>h</b> s                                                                                             |
|----------------------------------------------------------------------------------------------------|
| Login Heroes Rent Cars                                                                                 |
| username                                                                                               |
| Password                                                                                               |
|                                                                                                    |
| Login<br>Belum Punya Akun? Silahkan Buat Akun                                                          |
| Copyright © 2022 HEROES RENT CARS<br>Created By Qorri Indah Saputri - Sistem Komputer IIB<br>Darmajaya |

Gambar 4.17 Hasil Uji Coba Halaman Login Pelanggan

Untuk hasil uji coba halaman login pelanggan. diperlukan pengujian untuk memastikan apakah hasil pesan yang didapatkan oleh pelanggan sesuai dengan yang diinputkan.

| No | Uji Coba | Gambar                           | Keterangan            |
|----|----------|----------------------------------|-----------------------|
|    | Login    |                                  | Jika pelangggan salah |
|    |          | Password anda salah, coba lagil. | menginputkan          |
|    |          |                                  | username atau         |
|    |          |                                  | password akan         |
|    |          |                                  | mendapatkan pesan     |
|    |          |                                  | eror.                 |

# 4.4.3 Hasil Uji Coba Halaman Dashboard Pelanggan

Hasil perancangan pada halaman ini, jika pelanggan sudah melakukan login maka halaman dashboard akan berbeda dari tampilan sebelum login. Pada halaman ini terdapat menu transaksi dan logout. Hasil uji coba halaman dashboard pelanggan dapat dilihat pada gambar 4.18.

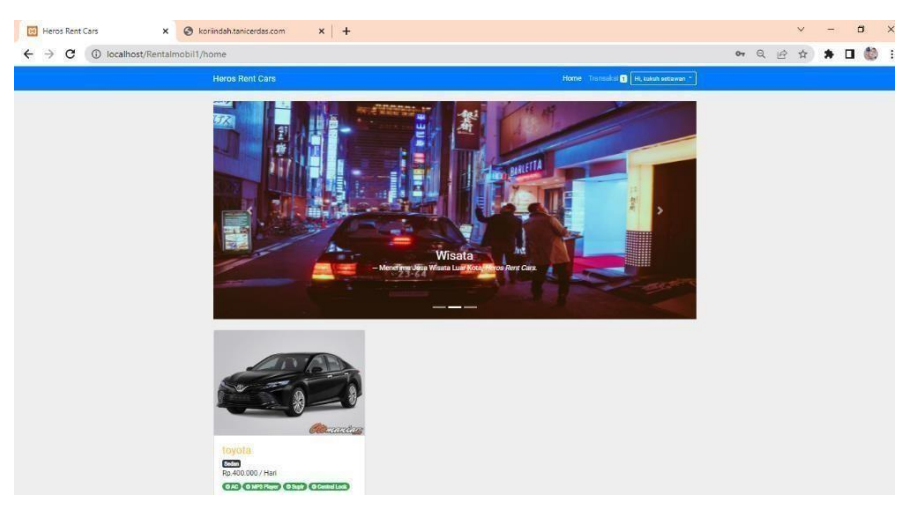

Gambar 4.18 Hasil Uji Coba Halaman Dashboard Pelanggan

# 4.4.4.Hasil Uji Coba Halaman Form Penyewaan

Hasil perancangan pada halaman ini, jika pelanggan sudah memilih mobil yang ingin di rental maka langkah selanjutnya mengisi form penyewaan yang bersisi harga sewa per/hari, tanggal rental dan lain sebagainya. Hasil perancangan halaman rental dapat dilihat padagambar 4.19.

| James Barris Cours                                                                                                  | NAME AND ADDRESS OF ADDRESS OF        |  |  |  |
|----------------------------------------------------------------------------------------------------|---------------------------------------|--|--|--|
| Heros Rent Cars                                                                                                    | Horne Transacs( a Link kokursenawar - |  |  |  |
| Rental Mobilitovota                                                                                                 |                                       |  |  |  |
|                                                                                                    |                                       |  |  |  |
| 2                                                                                                    |                                       |  |  |  |
| *                                                                                                    |                                       |  |  |  |
| ip customer                                                                                                    |                                       |  |  |  |
| 10                                                                                                    |                                       |  |  |  |
| Harga Sewa / Hari                                                                                                   |                                       |  |  |  |
| 40000                                                                                                    |                                       |  |  |  |
| Denda                                                                                                    | uttee hertere                         |  |  |  |
| <ul> <li>Jika pengembanan mobil renambar 1 man akan di benda sebesar kg. 100.000 dan akan di tambankan s</li> </ul> | enap narinya.                         |  |  |  |
| 100000                                                                                                    |                                       |  |  |  |
| Tanggal Rental                                                                                                    |                                       |  |  |  |
| mm/dd/yyyy                                                                                                    | •                                     |  |  |  |
| Tanggal Kembali                                                                                                    |                                       |  |  |  |
| mm/dd/yyyy                                                                                                    | 0                                     |  |  |  |
| Pesan                                                                                                    |                                       |  |  |  |

Gambar 4.19 Hasil Uji Coba Halaman Form Penyewaan

Untuk hasil uji coba halaman rental pelanggan. diperlukan pengujian untuk memastikan apakah hasil pesan yang didapatkan oleh pelanggan sesuai dengan yang diinputkann.

| No | Uji Coba                            | Gambar                                                        | Keterangan                                                                                                    |
|----|-------------------------------------|---------------------------------------------------------------|----------------------------------------------------------------------------------------------------|
| 1  | Rental                              | Anda Berhasil Merental Mobil!.                                | Jika pelangggan sudah<br>mengisikan form<br>penyewaan, maka akan<br>mendapatkan<br>pesan"berhasil<br>merental" |
| 2  | Kelengkapan<br>menginputkan<br>data | Tanggal Kembali<br>mm/dd/yyyy<br>Tanggal Kembali Harus Di Isi | Jika pelanggan terlewat<br>mengisikan data maka<br>akan mendapatkan<br>pesan eror.                             |

Tabel 4.12 Hasil Uji Coba Penginputan Data Penyewaan

### 4.4.5 Hasil Uji Coba Halaman Transaksi Pelanggan

Hasil perancangan pada halaman ini, jika pelanggan sudah mengisi form penyewaan maka tahap selanjutnya yaitu melakukan pengecekan pembayaran dengan total pembayaran yang sudah tertera. Hasil perancangan transaksi pelanggan dapat dilihat pada gambar 4.20.

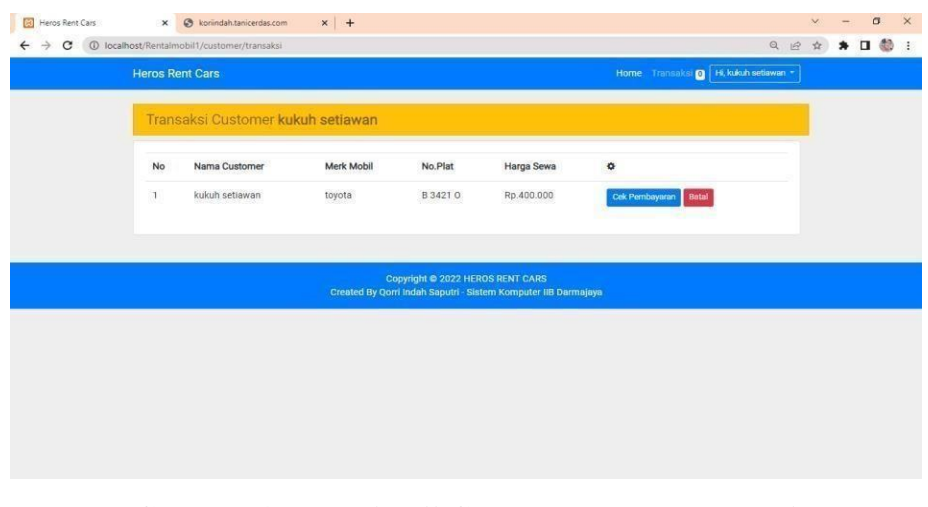

# Gambar 4.20 Hasil Uji Coba Halaman Transaksi Pelanggan

Untuk hasil uji coba halaman transaksi pelanggan. diperlukan pengujian untuk memastikan apakah hasil pesan yang didapatkan oleh pelanggan sesuai dengan yang diinputkan.

| No | Uji Coba   |                | G        | ambar      |                                          | Keterangan        |
|----|------------|----------------|----------|------------|------------------------------------------|-------------------|
| 1  | Pembatalan | Incalhost says |          |            | Home Transaksi 🖬 📕 kukuha                | Jika pelangggan   |
|    | Rental     | Yakin ?        |          | ок са      | ncel                                     | ingin membatalkan |
|    |            | Merk Mobil     | No.Plat  | Harga Sewa | °                                        | rental maka akan  |
|    |            | toyota         | B 3421 O | Rp:400.000 | Eataicin vesinan<br>Cek Pembayaran Batal | mendapatkan pesan |
|    |            |                |          |            |                                          | eror.             |

Tabel 4.13 Hasil Uji Coba Penginputan Data Transaksi

#### 4.4.6 Hasil Uji Coba Halaman Invoice Pembayaran

Hasil perancangan pada halaman ini, apabila pelanggan sudah melakukan pengecekan pembayaran maka selanjutnya diharuskan mengupload bukti pembayaran sesuai dengan total biaya yang tertera dan dikirimkan ke rekening admin. Hasil perancangan halaman invoice pembayaran dapat dilihat pada gambar 4.21.

| Heros Rent Cars         |              |               | Home Transaks 1 Hi, kukuh setiawan *                          |   |  |
|-------------------------|--------------|---------------|---------------------------------------------------------------|---|--|
| Pembayaran Customer     | ukuh setiawa | n             |                                                               | ï |  |
| Invoice Pembayaran Anda |              |               | Informasi Pembayaran                                          | ľ |  |
| Merk Mobil              | 0            | toyota        | Silahkan melakukan pembayaran melalui<br>no rekening berikut. |   |  |
| Tanggal Rental          | 0            | 2022-08-17    | Mandiri - 2147483647                                          |   |  |
| Tanggal Kembali         | Ð            | 2022-08-20    | BCA - 2147483647                                              |   |  |
| Biaya Sewa/Hari         | 0            | Rp.400.000    | BRI - 27354876                                                |   |  |
| Jumlah Hari             | Θ            | 3 Hari        | 🍰 Bukti Pembayaran                                            |   |  |
| Jumlah Pembayaran       | 0            | Rp. 1.200.000 |                                                               |   |  |
|                         |              |               |                                                               |   |  |
|                         |              |               |                                                               |   |  |

Gambar 4.21 Hasil Uji Coba Halaman Invoice Pembayaran

### 4.4.7 Hasil Uji Coba Halaman Upload Bukti Pembayaran

Pada halaman ini, merupakan tahap terakhir dalam penyewaan dikarenakan pelanggan diharuskan mengupload bukti pembayaran di menu yang sudah disediakan.Hasil perancangan halaman upload bukti pembayaran dapat diihat pada gambar 4.22 .

| Heros Rent Cars         |               |               |             |                                                       |  |  |
|-------------------------|---------------|---------------|-------------|-------------------------------------------------------|--|--|
| -                       | Upload Bukti  | Pembayaran    | ×           |                                                       |  |  |
| Pembayaran Customer kuk | Bukti         |               |             |                                                       |  |  |
| Involce Pembayatan Anda | Choose File N | o file chosen |             | masi Pembayaran                                       |  |  |
|                         |               |               | Tutup Kirim |                                                       |  |  |
| Merk Mobil              |               |               |             | ikan melakukan pembayaran melalui<br>ekening berikut. |  |  |
| Tanggal Rental          | 0             | 2022-08-17    | м           | undiri - 2147483647                                   |  |  |
| Tanggal Kembali         | 0             | 2022-08-20    | в           | CA-2147483647                                         |  |  |
| Biaya Sewa/Hari         | 0             | Rp.400.000    | 61          | RI - 27354876                                         |  |  |
| Jumlah Hari             | 0             | 3 Hart        |             | & Build Persbayeran                                   |  |  |
| Jumlah Pembayaran       | 0             | Fp.1.200.000  |             |                                                       |  |  |
|                         |               |               |             |                                                       |  |  |
|                         |               |               |             |                                                       |  |  |

Gambar 4.22 Hasil Uji Coba Halaman Upload Bukti Pembayaran

Untuk hasil uji coba halaman upload bukti pembayaran. diperlukan pengujian untuk memastikan apakah hasil pesan yang didapatkan oleh pelanggan sesuai dengan yang diinputkan.

| No | Uji Coba   | Gambar                | Keterangan        |
|----|------------|-----------------------|-------------------|
| 1  | Bukti      |                       | Jika pelangggan   |
|    | Pembayaran | Bukti Sudah Terkirim. | sudah mengunggah  |
|    |            |                       | bukti pembayaran  |
|    |            |                       | maka akan         |
|    |            |                       | mendapatkan pesan |
|    |            |                       | berhasil.         |

Tabel 4.14 Hasil Uji Coba Menggunggah File Transaksi Pembayaran

# 4.4.8 Hasil Uji Coba Halaman Login admin

Hasil perancangan halaman login digunakan untuk izin akses sistem, ketika login berhasil maka sistem menampilkan halaman utama yang terdiri dari beberapa menusistem. Hasil Perancangan halaman login dapat dilihat pada gambar 4.23

|     | S                                                                                                   |
|-----|----------------------------------------------------------------------------------------------------|
| L   | ogin Heroes Rent Cars                                                                               |
| u   | sername                                                                                             |
| 1   | root                                                                                                |
| F   | lassword                                                                                            |
|     | ••••                                                                                                |
|     | Login                                                                                               |
|     | Belum Punya Akun? Silahkan Buat Akun                                                                |
| Cre | Copyright © 2022 HEROES RENT CARS<br>ated By Qorri Indah Saputri - Sistem Komputer IIB<br>Darmajaya |

Gambar 4.22 Hasil Uji Coba Halaman Upload Bukti Pembayaran

Untuk hasil uji coba halaman login admin. diperlukan pengujian untuk memastikan apakah hasil pesan yang didapatkan oleh pelanggan sesuai dengan yang diinputkan.

| No | Uji Coba | Gambar                                   | Keterangan            |
|----|----------|------------------------------------------|-----------------------|
| 1  | Login    |                                          | Jika pelangggan salah |
|    |          | ${f Q}$ Password anda salah, coba lagil. | menginputkan          |
|    |          |                                          | username atau         |
|    |          |                                          | password akan         |
|    |          |                                          | mendapatkan pesan     |
|    |          |                                          | eror.                 |

Tabel 4.15 Hasil Uji Coba Penginputan Data Login Admin

# 4.4.9 Hasil Uji Coba Halaman Dashboard admin

Hasil perancangan halaman *dashboard* digunakan untuk admin untuk menampilkanmenu yang terdaftar di website salah satunya ialah admin dapat memonitoring posisi kendaraan dengan melihat menu maps sesuai dengan hasil data yang didapatkan dari sistem *tracking* yang tertanam di dalam kendaraan. Hasil uji coba halaman *dashboard* admin dapat dilihat pada gambar 4.24.

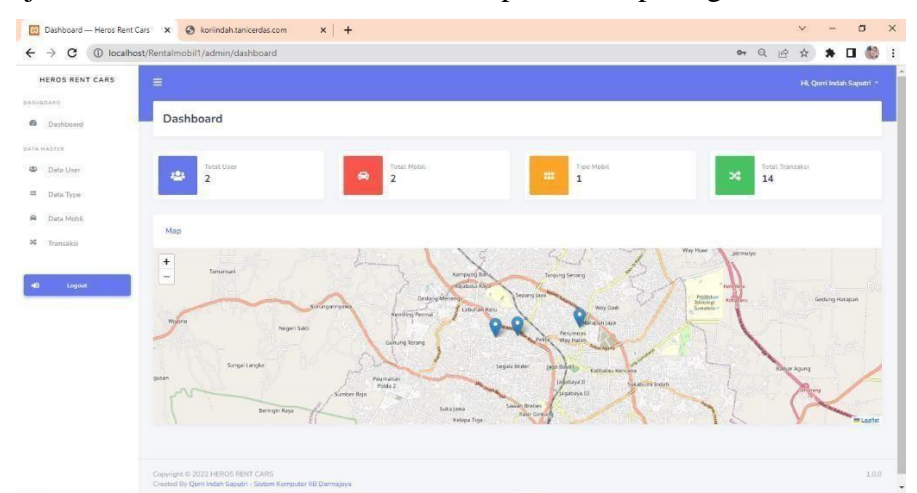

Gambar 4.24 Hasil Uji Coba Halaman Dashboard admin

# 4.4.10 Hasil Uji Coba Halaman Data User Admin

Hasil perancangan halaman data *user* dapat melihat menu tambah data user, detail, hapus dan daftar pengguna yang sudah terdaftar. Hasil uji coba halaman data user dapat dilihat pada gambar 4.25.

| IEROS RENT CARS | =        |                     |          |           |               |            |                |    |     |    |  |
|-----------------|----------|---------------------|----------|-----------|---------------|------------|----------------|----|-----|----|--|
| ARD             |          |                     |          |           |               |            |                |    |     |    |  |
| Dashboard       | پ Da     | ta User             |          |           |               |            |                |    |     |    |  |
| a na n          |          |                     |          |           |               |            |                |    |     |    |  |
| Data User       | - Inmbeh | Data User           |          |           |               |            |                |    |     |    |  |
| Data Type       | Custon   | oer.                |          |           |               |            |                |    |     |    |  |
| Data Mobil      | Masu     | kan Keyword         |          | Certi     |               |            |                |    |     |    |  |
| Transaksi       | Total 2  | Customer            |          |           |               |            |                |    |     |    |  |
|                 |          | Nama                | Username | Alamat    | Jonis Kelamin | Telepon    | No.KTP         | Ak | si  |    |  |
| Logout          | 2        | Qorri Indah Saputri | qom123   | JL.Pepaya | Perempuan     | 21474E3647 | 23746264183678 |    | * 🔹 |    |  |
|                 | 2.       | kukuh setiawan      | kukuh123 | gading    | Pria          | 2147483647 | 12345678       |    | •   | Ē. |  |
|                 |          |                     |          |           |               |            |                |    |     |    |  |
|                 |          |                     |          |           |               |            |                |    |     |    |  |
|                 |          |                     |          |           |               |            |                |    |     |    |  |

Gambar 4.25 Hasil Uji Coba Halaman Data User Admin

Untuk hasil uji coba halaman Data user admin. Diperlukan pengujian untuk memastikan apakah hasil pesan yang didapatkan oleh pelanggan sesuai dengan yang diinputkan.

| No | Uji   | Gambar                             | Keterangan             |
|----|-------|------------------------------------|------------------------|
|    | Coba  |                                    |                        |
| 1  | Edit  |                                    | Jika admin ingin       |
|    | Data  | ♥ Data Customer Berhasil Di Edit.  | merubah data maka      |
|    |       |                                    | akan mendapatkan       |
|    |       |                                    | pesan bahwa data       |
|    |       |                                    | berhasil dirubah.      |
| 2  | Hapus |                                    | Apabila admin ingin    |
|    | Data  | Ø Data Customer Berhasil Di Hapus. | menghapus data         |
|    |       |                                    | customer maka akan     |
|    |       |                                    | mendapatkan pesan      |
|    |       |                                    | bahwa data berhasil di |
|    |       |                                    | hapus.                 |

Tabel 4.16 Hasil Uji Coba Penginputan Data User Admin

# 4.4.11 Hasil Uji Coba Halaman Tambah Data User Admin

Hasil perancangan halaman ini admin memiliki akses untuk menambahkan data admin agar dapat mengakses halaman website admin. Hasil perancangan halaman tambah data user dapat dilihat pada gambar 4.26.

| <ul> <li>Tambah Customer — Heros Re</li> <li>← → C ① localhost/F</li> </ul>       | ni x 🚱 koriindah.tanicerdas.com x 🕴 🕂                                                              |                                                                          | 04 | Q | ß   | ×<br>☆ | *     |       | •     | ×<br>: |
|-----------------------------------------------------------------------------------|----------------------------------------------------------------------------------------------------|--------------------------------------------------------------------------|----|---|-----|--------|-------|-------|-------|--------|
| HEROS RENT CARS                                                                   | E<br>Tambah Data Customer                                                                          |                                                                          |    |   | ні, | Qorri  | Indah | Saput |       |        |
| 42 Data Usee<br>12 Data Type<br>Cata Type<br>Data Mobil<br>12 Transaksi<br>Logent | Name Username root Reswood Alamat                                                                  | Astamin Katami<br>  Nia   Perengguan:<br>Telapor<br>Na KTP:<br>↓ Tandult |    |   |     |        |       |       |       |        |
|                                                                                   | Cepyright © 2022 HEROS RENT CARS<br>Created By Oerri Indah Saputri - Sistem Komputer IIB Darmaiava |                                                                          |    |   |     |        |       |       | 1.0.0 |        |

Gambar 4.26 Hasil Uji Coba Halaman Tambah Data User Admin

Untuk hasil uji coba halaman tambah data user admin, diperlukan pengujian dalam penginputan data untuk mengetahui apakah terdapat pesan eror atau tidak.

| No | Uji    | Gambar                                 | Keterangan          |
|----|--------|----------------------------------------|---------------------|
|    | Coba   |                                        |                     |
| 1  | Tambah |                                        | Jika admin berhasil |
|    | Data   | V Data Customer Bernasil Di Tambahkan. | menambahkan data    |
|    |        |                                        | maka akan           |
|    |        |                                        | mendapatkan pesan   |
|    |        |                                        | berhasil.           |
| 2  | Input  | No.KTP                                 | Apabila admin       |
|    | Data   |                                        | belum mengisi salah |
|    |        | No.KTP Harus Di Isi                    | satu kolom maka     |
|    |        |                                        | akan mendapatkan    |
|    |        |                                        | pesan eror.         |

Tabel 4.17 Hasil Uji Coba Penginputan Data Tambah User

# 4.4.12 Hasil Uji Coba Halaman Data Tipe Mobil

Hasil perancangan halaman ini admin dapat melihat menu tambah data type mobildan daftar type mobil yang sudah di inputkan. Hasil perancangan halaman data typedapat dilihat pada gambar 4.27.

| HEROS RENT CARS         | =                            |                                        |            |      |  | ini Inda |  |
|-------------------------|------------------------------|----------------------------------------|------------|------|--|----------|--|
| Dashboard               | = Data Typ                   | e                                      |            |      |  |          |  |
| Data User               | Semua Data<br>Berbagai merel | <b>a Type</b><br>k Type yang tersedia. |            |      |  |          |  |
| Data Mobil<br>Transaksi | Type<br>Masukan Keywo        | ord                                    | Gul        |      |  |          |  |
| Logent                  | Total 1 Type Me              | bil                                    |            |      |  |          |  |
|                         | No                           | Kode Type                              | Nama Type. | Aksi |  |          |  |
|                         |                              |                                        |            |      |  |          |  |
|                         |                              |                                        |            |      |  |          |  |
|                         |                              |                                        |            |      |  |          |  |

Gambar 4.27 Hasil Uji Coba Halaman Data Tipe Mobil

Untuk hasil uji coba halaman data tipe mobil, diperlukan pengujian dalam penginputan data untuk mengetahui apakah terdapat pesan eror atau tidak.

| No | Uji   | Gambar                         | Keterangan             |
|----|-------|--------------------------------|------------------------|
|    | Coba  |                                |                        |
| 1  | Edit  |                                | Jika admin ingin       |
|    | Data  | Ø Data Type Berhasil Di Edit.  | merubah data tipe maka |
|    |       |                                | akan mendapatkan pesan |
|    |       |                                | data berhasil dirubah  |
| 2  | Hapus |                                | Apabila admin ingin    |
|    | data  | Q Data Type Berhasil Di Hapus. | menghapus data dan     |
|    |       |                                | berhasil maka akan     |
|    |       |                                | mendapatkan pesan      |
|    |       |                                | berhasil dihapus.      |

Tabel 4.18 Hasil Uji Coba Penginputan Data Tipe Mobil

# 4.4.13 Hasil Uji Coba Halaman Tambah Data Tipe Mobil

Hasil perancangan pada halaman ini admin dapat menambahkan data tipe mobil sesuai dengan data yang ingin diinputkan. Hasil perancangan halaman tambah datatype dapat dilihat pada gambar 4.28.

| 🗐 Tambah Data Type — Heros                                                                                                    | Ren 🗙 🕲 koriindah.tanicerdas.com 🗙 🕇 🕂                                                                           | ✓ - 0 ×                   |
|----------------------------------------------------------------------------------------------------|----------------------------------------------------------------------------------------------------|---------------------------|
| ← → C ① localho                                                                                                    | t/Rentalmobil1/admin/type/tambahType                                                                             | ର ଜ 🖈 🗖 🍪 🗄               |
| HEROS RENT CARS                                                                                                    | =                                                                                                    | HL, Qerri Indah Saputri * |
| Dashboard                                                                                                    | Tambah Data Type                                                                                                 |                           |
| Data Mattrie<br>Data User<br>Data User<br>Data User<br>Data User<br>Data User<br>Data User<br>Data User<br>Data Solo<br>Data User<br>Data Solo<br>Data Solo<br>Data Sol | Formulir Tambah Data Type Brotagai type mobili yang ternedus Kode Type Nama Type Nama Type Resc Inper Resc Inper |                           |
|                                                                                                    | Crayvinght © 2022 HERIOS RENT CARS<br>Crausad By Qorri Indah Suguri - Sistem Kampater 18 Durmajaya               | 100                       |

Gambar 4.28 Hasil Uji Coba Halaman Tambah Data Tipe Mobil

Untuk hasil uji coba halaman Tambah data tipe mobil, diperlukan pengujian dalam penginputan data untuk mengetahui apakah terdapat pesan error atau tidak.

| No | Uji    | Gambar                             | Keterangan             |
|----|--------|------------------------------------|------------------------|
|    | Coba   |                                    |                        |
| 1  | Tambah |                                    | Apabila admin berhasil |
|    | Data   | 🕅 Data Type Berhasil Di Tambahkan. | menambahkan data tipe  |
|    |        |                                    | mobil maka akan        |
|    |        |                                    | mendapatkan pesan      |
|    |        |                                    | bahwa berhasil         |
|    |        |                                    | menambahkan data baru  |
|    |        |                                    | tipe mobil.            |

Tabel 4.19 Hasil Uji Coba Penginputan Tambah Tipe Mobil

# 4.4.14 Hasil Uji Coba Halaman Data Mobil

Hasil perancangan halaman ini admin dapat melihat menu tambah data mobil dan daftar data mobil yang sudah diinputkan sebelumnya. Hasil perancangan halaman data mobil dapat dilihat pada gambar 4.29.

| 🔯 Halaman Data Mobil — Heros | Re 🗙 🕝 ko                       | riindah.tanicerdas.com                             | ×   +                  |        |          |                |                                                                                                    | ~  | - | ٥ | ×          |
|------------------------------|---------------------------------|----------------------------------------------------|------------------------|--------|----------|----------------|----------------------------------------------------------------------------------------------------|----|---|---|------------|
| ← → C ③ localhost/           | Rentalmobil1/a                  | idmin/mobil                                        |                        |        |          |                | Q B                                                                                                    | \$ | * |   | <b>B</b> E |
| HEROS RENT CARS              |                                 |                                                    |                        |        |          |                |                                                                                                    |    |   |   |            |
| DRADBIERAD                   |                                 |                                                    |                        |        |          |                |                                                                                                    |    |   |   |            |
| Dashboard                    | e Data                          | Mobil                                              |                        |        |          |                |                                                                                                    |    |   |   | -          |
| DATA MANTER                  | - Semu                          | a Data Mobil                                       |                        |        |          |                |                                                                                                    |    |   |   |            |
| 🖨 Data User                  | Berbag                          | jai merek mobil yang terse                         | dia.                   |        |          |                |                                                                                                    |    |   |   |            |
| 🗰 Data Type                  | + Tambah D                      | ats Mobil                                          |                        |        |          |                |                                                                                                    |    |   |   |            |
| 🖨 Data Mobil                 | Mobil                           |                                                    |                        |        |          |                |                                                                                                    |    |   |   |            |
| 24 Transaksi                 | Masuka                          | in Keyword                                         |                        | Carl   |          |                |                                                                                                    |    |   |   |            |
| 40 Lagarit                   | Total 2 M                       | fobit                                              |                        |        |          |                |                                                                                                    |    |   |   |            |
|                              | ×                               | Gambar                                             | Туро                   | Mark   | No.Plat  | Status         | Aksi                                                                                                    |    |   |   |            |
|                              | 1                               |                                                    | Sedan                  | toyota | B 3421 O | Thisk Tersedia | <ul> <li></li> <li></li> <li><td></td><td></td><td></td><td></td></li></ul> |    |   |   |            |
|                              |                                 |                                                    |                        |        |          |                |                                                                                                    |    |   |   |            |
|                              |                                 |                                                    |                        |        |          |                |                                                                                                    |    |   |   |            |
|                              |                                 |                                                    |                        |        |          |                |                                                                                                    |    |   |   |            |
|                              | Copyright #0 2<br>Created By Qo | 022 HEROS RENT CARS<br>orri Indah Saputri - Sistem | Komputer IIB Darmapaya |        |          |                |                                                                                                    |    |   |   | 1,0.0      |

Gambar 4.29 Hasil Uji Coba Halaman Data Mobil

Untuk hasil uji coba halaman data mobil, diperlukan pengujian dalam penginputan data untuk mengetahui apakah terdapat pesan eror atau tidak.

| No | Uji   | Gambar                         | Keterangan             |
|----|-------|--------------------------------|------------------------|
|    | Coba  |                                |                        |
| 1  | Edit  |                                | Jika admin ingin       |
|    | Data  | 🗘 Data Tiype Berhasil Di Edit. | merubah data mobil     |
|    |       |                                | maka akan mendapatkan  |
|    |       |                                | pesan data berhasil    |
|    |       |                                | dirubah                |
| 2  | Hapus |                                | Apabila admin ingin    |
|    | data  | Ø Data Type Berhasil Di Hapus. | menghapus data mobil   |
|    |       |                                | dan berhasil maka akan |
|    |       |                                | mendapatkan pesan      |
|    |       |                                | berhasil dihapus.      |

Tabel 4.20 Hasil Uji Coba Penginputan Data Mobil

# 4.4.15 Hasil Uji Coba Halaman Tambah Data Mobil

Hasil perancangan pada halaman ini admin dapat menambahkan data mobil sesuai dengan data yang ingin diinputkan. Hasil perancangan halaman tambah data mobil dapat dilihat pada gambar 4.30.

| → G () localh | iost/Rentalmobil1/admin/mobil/tambahMobil |   |                               | ର୍ଜ୍                                      | *     | i II | 6 |
|---------------|-------------------------------------------|---|-------------------------------|-------------------------------------------|-------|------|---|
| ROS RENT CARS | =                                         |   |                               |                                           |       |      |   |
| ATR.          | Tambah Data Mehil                         |   |                               |                                           |       |      | _ |
| Dashboard     |                                           |   |                               |                                           |       |      |   |
| 512.0         | - Formulir Tambah Data Mobil              |   |                               |                                           |       |      |   |
| Data User     | Berbagai merek mobil yang tersedia.       |   |                               |                                           |       |      |   |
| Data Type     | Здая                                      |   | Taftan                        |                                           |       |      |   |
| Data Mobil    | Pich Type                                 | * |                               |                                           |       |      |   |
| Trensaksi     | Mark                                      |   | Status                        |                                           |       |      |   |
| - INCOMENT    |                                           |   | Piliti Status                 |                                           |       |      | ۲ |
| Legent        | Numor Plat.                               |   | Cambar                        |                                           |       |      |   |
|               |                                           |   | Choose File No file chosen    |                                           |       |      |   |
|               | Warria                                    |   | Fasilitas                     |                                           |       |      |   |
|               |                                           |   | 10                            | ARE DOWNED                                |       |      |   |
|               | Harga Sewa                                |   | O Taraadia O Tidak Tersedia   | <ul> <li>Tersedia O Tidak Ters</li> </ul> | odia  |      |   |
|               |                                           |   | Lupr                          | Central Lock                              |       |      |   |
|               | Denda                                     |   | O Tersedia : O Tidak Tersedia | O Tersedia O Tidak Ters                   | odia. |      |   |

Gambar 4.30 Hasil Uji Coba Halaman Tambah Data Mobil

Untuk hasil uji coba halaman tambah data mobil, diperlukan pengujian dalam penginputan data untuk mengetahui apakah terdapat pesan eror atau tidak.

| No | Uji    | Gambar                             | Keterangan             |
|----|--------|------------------------------------|------------------------|
|    | Coba   |                                    |                        |
| 1  | Tambah |                                    | Apabila admin berhasil |
|    | Data   | 🖗 Data Type Berhasil Di Tambahkan. | menambahkan data       |
|    |        |                                    | mobil maka akan        |
|    |        |                                    | mendapatkan pesan      |
|    |        |                                    | bahwa berhasil         |
|    |        |                                    | menambahkan data baru  |
|    |        |                                    | mobil.                 |

Tabel 4.21 Hasil Uji Coba Penginputan Tambah Data Mobil

# 4.4.16 Hasil Uji Coba Halaman Data Transaksi

Hasil perancangan halaman ini admin memiliki akses untuk melihat data pelangganyang telah melakukan penyewaan mobil. Pada halaman ini admin juga dapatmemverifikasi penyewaan dengan melihat bukti pembayaran dan beberapa data yang telah diisikan oleh pelanggan. Hasil perancangan halaman data transaksi dapatdilihat pada gambar 4.31.

| Image: Second Second | OS RENT CARS | =    |                    |         |                   |                    |                      |                 |                |                         |                        |                 |                  |   |        |
|----------------------------------------------------------------------------------------------------|--------------|------|--------------------|---------|-------------------|--------------------|----------------------|-----------------|----------------|-------------------------|------------------------|-----------------|------------------|---|--------|
| Alamadi and an and an an an and an an an an an an an an an an an an an                                                                                                    |              |      |                    |         |                   |                    |                      |                 |                |                         |                        |                 |                  |   | 8      |
| * Serves Data Transaksi           * Franciski           Transaksi           * Transaksi           * Server         Note Transaksi           * Server         Server                                                                                                    | hboard       | × D  | ata Transa         | aksi    |                   |                    |                      |                 |                |                         |                        |                 |                  |   |        |
| Norm         Contracts           Pripe         Normalian         Contracts         Contracts           Norm         Contracts         Contracts         Contracts         Contracts           Norm         Contracts         Contracts                                                                                                    |              |      | emua Data Tr       | ameakei |                   |                    |                      |                 |                |                         |                        |                 |                  |   |        |
| Trans         Tatataki           Nonik         Tatataki           Nonik         Tatataki           Trans         Tatataki           Trans         Tatataki           Tatataki         Tatataki           Tatataki         Tatataki           Tatataki         Tatataki           Tatataki         Tatataki           Tatataki         Tatataki           Tatataki         Tatataki </td <td>User</td> <td></td> <td>enica Data n</td> <td>ansaksi</td> <td></td> <td></td> <td></td> <td></td> <td></td> <td></td> <td></td> <td></td> <td></td> <td></td> <td></td>                                                                                                    | User         |      | enica Data n       | ansaksi |                   |                    |                      |                 |                |                         |                        |                 |                  |   |        |
| Mail         Nature         Carlow         Model         Tanged         Tanged <td>Type</td> <td>Tran</td> <td>saksi</td> <td></td> <td></td> <td></td> <td></td> <td></td> <td></td> <td></td> <td></td> <td></td> <td></td> <td></td> <td></td>                                                                                                    | Type         | Tran | saksi              |         |                   |                    |                      |                 |                |                         |                        |                 |                  |   |        |
| Name         Name         Made         Targed         Targed         Made         Targed         Made         Targed         Made         Targed         Made         Targed         Made         Targed         Made         Targed         Made         Targed         Targed         Air         Air                                                                                                    | a Mobil      | Ma   | enkan Kevaderi     |         |                   |                    | **                   |                 |                |                         |                        |                 |                  |   |        |
| Name         Table JA Tommaka         Tangga         Tangga         Status         Status <th< td=""><td></td><td></td><td></td><td></td><td></td><td></td><td></td><td></td><td></td><td></td><td></td><td></td><td></td><td></td><td></td></th<>                                                                                                    |              |      |                    |         |                   |                    |                      |                 |                |                         |                        |                 |                  |   |        |
| Legar         Name         Name         Tangged         Tangged         Harge Served         Odds/<br>Data         Data         Tangged<br>Perspectial         Status         Status         Status         Calibration         Calibration         Calibr                                                                                                    | statisti     | Tota | L 14 Transaksi     |         |                   |                    |                      |                 |                |                         |                        |                 |                  |   |        |
| 1         Kilun         twyen         1968/2022         2669/2022         Pp-400000         Pp-6         .         Concentration         Concentration         Concent                                                                                                    | Lapost       |      | Nama<br>Customer   | Mobil   | Tanggal<br>Rental | Tanggal<br>Kembali | Harga Sewa /<br>Hari | Dends /<br>Hari | Total<br>Denda | Tanggal<br>Pengembalian | Status<br>Pengembalian | Status Rental   | Cek<br>Pembayara | A | ksī    |
| 2. kolub terem 1608/2022 1909/2022 Peg-60/000 Re_00000 Re200.000 17:09:2022 (Continued Re200.000 I // 09:2022                                                                                                    |              | 4    | kuljuh<br>setlawan | toyota  | 19/08/2022        | 20/08/2022         | Rp. 400.000          | Rp 100.000      | RDO            |                         | Caster                 | Course Salestin | •                |   | *<br>* |
|                                                                                                    |              | 2    | kukuh<br>potiswan  | toyeta  | 16/08/2022        | 19/08/2022         | Rp.400.000           | Rp.100.000      | Rp.200.000     | 17-08-2022              | Beiger Kentau          | Column Selected | •                |   | ~<br>* |
|                                                                                                    |              |      |                    |         |                   |                    |                      |                 |                |                         |                        |                 |                  |   |        |

Gambar 4.31 Hasil Uji Coba Halaman Data Transaksi

### 4.4.17 Hasil Uji Coba Halaman Verifikasi Pembayaran

Hasil perancangan pada halaman ini, admin diharuskan untuk mengkonfirmasi pembayaran penyewaan mobil, admin juga dapat mengunduh bukti pembayaran yang telah di upload oleh pelanggan. Hasil perancangan halaman konfirmasi pembayaran dapat dilihat pada gambar 4.32.

| Konfirmasi Pembayaran — Her | o: X 🔇 korindahtanicerdas.com X   +                                                                   | ~ - ø ×     |
|-----------------------------|----------------------------------------------------------------------------------------------------|-------------|
| ← → C (① localhost/i        | Rentalmobil1/admin/transaksi/pembayaran/21                                                            | ् छ 🖈 🖬 🍪 । |
| HEROS RENT CARS             | =                                                                                                    |             |
| DATIMEARD                   |                                                                                                    |             |
| Dashboard                   | Ronfirmasi Pembayaran                                                                                 |             |
| BATA MASTER                 | Semua Konfirmasi Pembayaran                                                                           |             |
| Data User                   | + Tamihah Data Mehil                                                                                  |             |
| III Data Type               |                                                                                                    |             |
| 🖨 Data Mobil                | Transaksi Pembayaran                                                                                  |             |
| 34 Transaksi                | A Builet Bayer Geost/Built                                                                            |             |
| 40 Logout                   | Empan                                                                                                 |             |
|                             |                                                                                                    |             |
|                             |                                                                                                    |             |
|                             | CrepyingIn © 2022 HERO'S RENT CARS<br>Created By Qarri Indah Saputri - Sistem Koniputer IIB Darmajaya | 100         |

Gambar 4.32 Hasil Uji Coba Halaman Verifikasi Pembayaran

Untuk hasil uji coba halaman konfirmasi pembayaran, diperlukan pengujian dalam penginputan data untuk mengetahui apakah terdapat pesan error atau tidak.

| No | Uji Coba   | Gambar                                  | Keterangan             |
|----|------------|-----------------------------------------|------------------------|
| 1  | Konfirmasi |                                         | Apabila admin berhasil |
|    | pembayaran | 🕅 Konfirmasi Bukti Pembayaran Berhasil. | menambahkan data mobil |
|    |            |                                         | maka akan mendapatkan  |
|    |            |                                         | pesan bahwa berhasil   |
|    |            |                                         | menambahkan data baru  |
|    |            |                                         | mobil.                 |

Tabel 4.22 Hasil Uji Coba Penginputan Data Konfirmasi

# 4.4.18 Hasil Uji Coba Halaman Transaksi Selesai

Hasil uji coba transaksi selesai pelanggan, apabila pelanggan telah selesai melakukan rental maka admin bertugas untuk memberikan status pengemabalian dan status rental. Untuk hasil uji coba transaksi selesai pelanggan dapat dilihat pada gambar 4.33.

| Transaksi Selesai — Heros Rent 🗰 | X S koriindah.tanicerdas.com X +                                                                                                    | v - 0       |
|----------------------------------|----------------------------------------------------------------------------------------------------|-------------|
| → C ③ localhost/Ren              | talmobil1/admin/transaksi/transaksiSelesai/22                                                                                                    | ର ଜ 🛧 🖈 🗖 🍪 |
| HEROS RENT CARS                  |                                                                                                    |             |
| HBOARD                           |                                                                                                    |             |
| Dashboard                        | Reference in the second second |             |
| TA MASTER                        |                                                                                                    |             |
| 🕼 Data User                      | Transaksi Selesai                                                                                                    |             |
| Data Type                        | ID Mobil                                                                                                    |             |
| Data Mobil                       | 2                                                                                                    |             |
| t Transaksi                      | Tanggal Punggembalian                                                                                                    |             |
|                                  | mm/dd/yyyy                                                                                                    |             |
| 0 Logout                         | Status Penggembalian                                                                                                    |             |
|                                  | Belum Kembali                                                                                                    | *           |
|                                  | Status Rental                                                                                                    |             |
|                                  | Belum Selesai                                                                                                    | ×           |
|                                  | Simpan                                                                                                    |             |
|                                  |                                                                                                    |             |

Gambar 4.32 Hasil Uji Coba Halaman Verifikasi Pembayaran

Untuk hasil uji coba halaman transaksi selesai, diperlukan pengujian dalam penginputan data untuk mengetahui apakah terdapat pesan error atau tidak.

| No | Uji Coba  | Gambar                                | Keterangan               |
|----|-----------|---------------------------------------|--------------------------|
| 1  | Transaksi |                                       | Apabila admin sudah      |
|    | Selesai   | 🕅 Transaksi Selesai Berhasil Di Ubah. | mengisi status           |
|    |           |                                       | pengembalian dan         |
|    |           |                                       | status rental dan        |
|    |           |                                       | berhasil di simpan maka  |
|    |           |                                       | akan mendapatkan         |
|    |           |                                       | pesan "transaksi selesai |
|    |           |                                       | berhasil diubah"         |

Tabel 4.23 Hasil Uji Coba Penginputan Data Transaksi

# 4.5 Pengujian Sistem Secara Keseluruhan

Pengujian sistem secara keseluruhan dilakukan untuk menguji kinerja sistem tracking pada jasa penyewaan kendaraan roda empat berbasis Internet of Things (IoT), dilakukan uji coba sistem agar peneliti dapat mengetahui apakah sistem yang telah dibuat dapat bekerja dengan baik. Dari hasil uji coba sistem dapat diketahui bahwa sistem dapat bekerja dengan baik sesuai perintah pada program yang dibuat.

| No | Status  | Status  | Gambar Alat | Tampilan Map |
|----|---------|---------|-------------|--------------|
|    | LED GPS | LED     |             |              |
|    | NEO-6M  | SIM800L |             |              |
| 1  | Mati    | Hidup   |             |              |

Tabel 4.24 Hasil Pengujian Sistem Secara Keseluruhan

| 2 | Hidup | Hidup |  | Map |
|---|-------|-------|--|-----|
|---|-------|-------|--|-----|

Pada tabel 4.24 dilakukan 2 kali uji coba untuk mendapatkan hasil pengujian sistem secara keseluruhan. Pada uji coba yang pertama dilakukan perjalanan di Jln. Sukardi Hamdani dengan kondisi modul GPS NEO-6M belum mendapatkan sinyal dari satelit, apabila modul GPS masih dalam keadaan mencari sinyal dari satelit maka modul SIM800L dalam keadaan mati, maka secara otomatis tidak ada data titik koordinat yang diterima oleh database. Pada lokasi berikutnya di IBI Darmajaya modul GPS NEO-6M mendapatkan sinyal dari satelit dengan tanda lampu indicator yang terdapat pada modul tersebut hidup dan dalam waktu yang bersamaan modul SIM800L memberikan tanda bahwa modul tersebut mendaptkan data dari modul GPS dengan tanda lampu indikator hidup secara berkedip, apabila kedua modul tersebut hidup maka diartikan bahwa database menerima data berupa titik koordinat yang dikirmkan melalui modul SIM800L.